# 在思科小型企業VoIP路由器上設定128位WEP無 線安全

### 目錄

<u>簡介</u> <u>如何在Cisco Small Business VoIP路由器上設定128位WEP無線安全?</u> <u>相關資訊</u>

### <u>簡介</u>

本文是系列文章中的一篇,旨在協助安裝、疑難排解和維護Cisco Small Business產品。

<u>問:如何在Cisco Small Business VolP路由器上設定128位WEP無線安全?</u>A.

**有線等效保密(WEP**)是具有10個十六進位制數字的64位金鑰或具有26個十六進位制數字的128位 WEP金鑰。此加密將阻止其他使用者使用您自己的WEP金鑰連線到無線網路。它還可以保護您的無 線傳輸/通訊不被其他使用者訪問或接收。

要在思科S系列路由器上設定WEP無線安全,請完成以下步驟:

將VoIP路由器設定為使用WEP

第1步:

訪問路由器的基於Web的設定頁。有關說明,請按一下<u>此處</u>。

#### 第2步:

當路由器的基於Web的設定頁面出現時,按一下Wireless > Wireless Security。

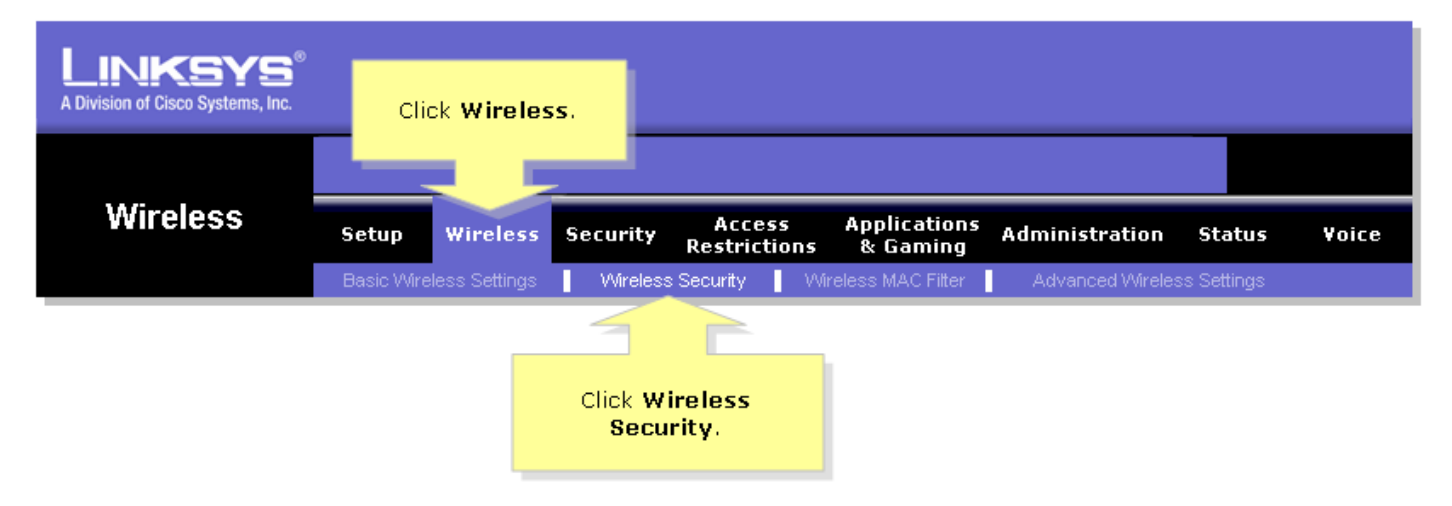

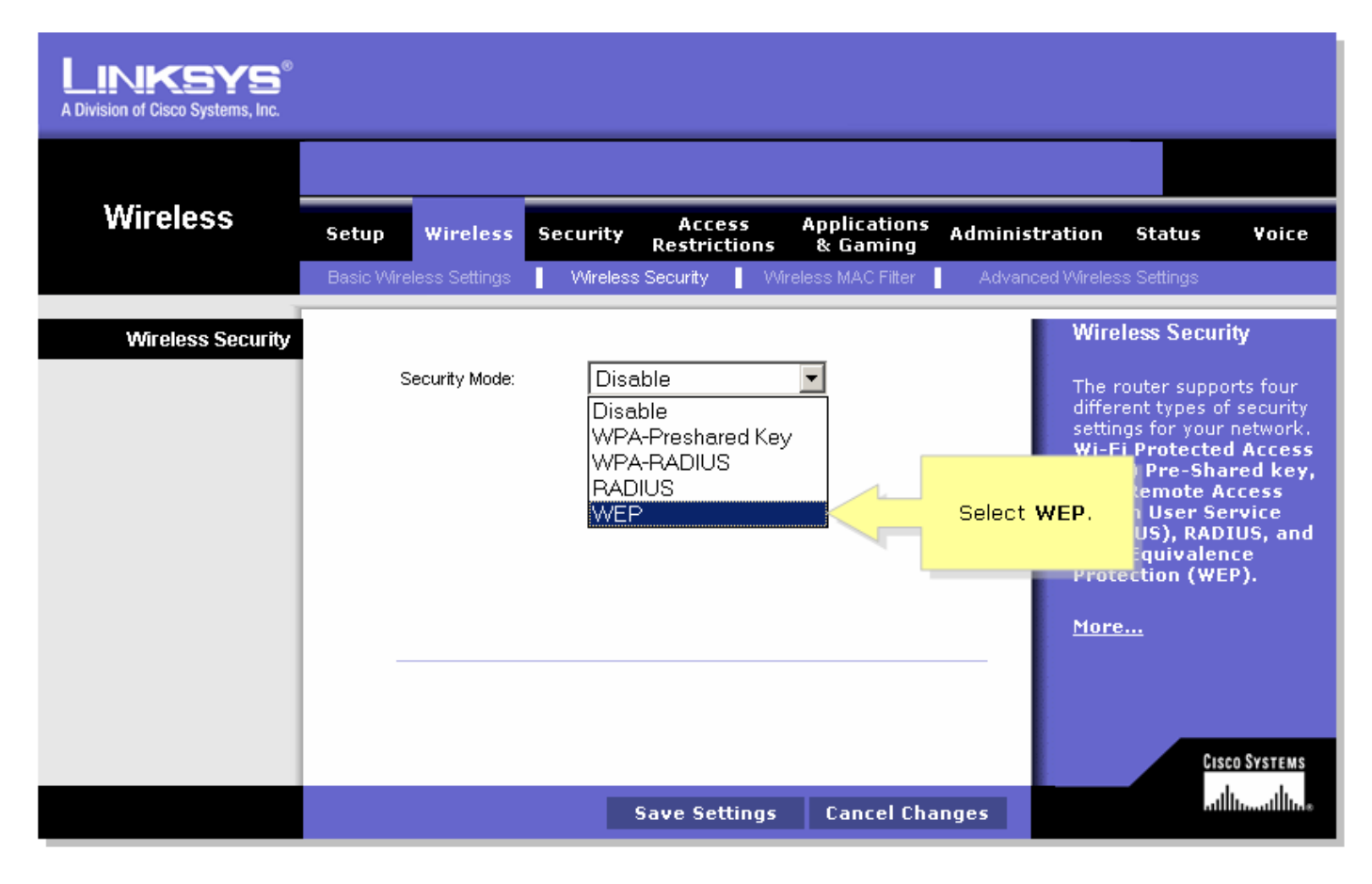

#### 第4步:

在Default Transmit Key下選擇任意數字,以確定將使用的金鑰。在本示例中,我們選擇了**數字1**。

第5步:

查詢WEP Encryption,然後選擇128 bits 26 hex digits。

| LINKSYS <sup>®</sup><br>A Division of Cisco Systems, Inc. |                                                                                                    |                                                                                                    |
|-----------------------------------------------------------|----------------------------------------------------------------------------------------------------|----------------------------------------------------------------------------------------------------|
|                                                           |                                                                                                    |                                                                                                    |
| Wireless                                                  | Setup Wireless Security Access Applications Administrat<br>Restrictions & Gaming                                                                           | ion Status Voice                                                                                                    |
|                                                           | Basic Wireless Settings Mireless Security Vireless MAC Filter Advanced V                                                                                   | Vireless Settings                                                                                                    |
| Wireless Security                                         | Select 1.                                                                                                    | Wireless Security                                                                                                    |
| Select 128 bits<br>26 hex digits.                         | Security Mode:<br>Default Transmit Key: • 1 • 2 • 3 • 4<br>WEP Encryption: 128 bits 26 hex digits •<br>Passphrase:<br>Key 1:<br>Key 2:<br>Key 3:<br>Key 4: | The router supports four<br>different types of security<br>settings for your network.<br>Wi-Fi Protected Access<br>(WPA) Pre-Shared key,<br>WPA Remote Access<br>Dial In User Service<br>(RADIUS), RADIUS, and<br>Wire Equivalence<br>Protection (WEP).<br><u>More</u> |
|                                                           | Save Settings Cancel Changes                                                                                                    | Cisco Systems                                                                                                    |

**第6步:** 鍵入您選擇的無線網路密碼(例如「MySecretKey」),然後按一下**Generate**。

| LINKSYS <sup>®</sup><br>A Division of Cisco Systems, Inc. |                                                                                                    |
|-----------------------------------------------------------|----------------------------------------------------------------------------------------------------|
|                                                           |                                                                                                    |
| Wireless                                                  | Setup Wireless Security Access Applications Administration Status Voice                                                                                                    |
|                                                           | Basic Wireless Settings 📕 Wireless Security 📕 Wireless MAC Filter 📕 Advanced Wireless Settings                                                                                                    |
| Wireless Security                                         | Security Mode: WEP  The router supports four                                                                                                    |
| Enter your                                                | Default Transmit Key:          ①         1         ①         2         ①         3         ①         4         WEP Encryption:         128 bits 26 hex digits         Passphrase:          MySecretKey         Generate         Click         ess         ess |
| Passpinase.                                               | Key 1:     Sector       Key 2:     Protection (WEP).                                                                                                    |
|                                                           | Key 3:         More           Key 4:                                                                                                    |
|                                                           |                                                                                                    |
|                                                           | Cisco Systems                                                                                                    |

**附註:**建立對於您的網路來說唯一的密碼,密碼由最多16個字元的數字和字母組成。

第7步:

結果是一個隨機字元字串。複製生成的字串,因為這是無線網路的金鑰。

| LINKSYS <sup>®</sup><br>A Division of Cisco Systems, Inc. |                                                                                                    |
|-----------------------------------------------------------|----------------------------------------------------------------------------------------------------|
|                                                           |                                                                                                    |
| Wireless                                                  | Setup Wireless Security Access Applications Administration Status Voice<br>Restrictions & Gaming                                                                                                    |
|                                                           | Basic Wireless Settings Vireless Security Vireless MAC Filter Advanced Wireless Settings                                                                                                    |
| Wireless Security                                         | Security Mode: WEP   Default Transmit Key: 1 0 2 0 3 0 4   WEP Encryption: 128 bits 26 hex digits   Passphrase: MySecretKey   Generate Copy Key 1.   Key 1: 979ED63B02C77A5C43408FA9C6   Key 2: 326250E9BD27810E431C5583B8   Key 3: 5B25CBC9E119547D19AFD3A2CA   Key 4: F5EF08F58B0426557DE7871564 |
|                                                           | Cisco Systems<br>Save Settings Cancel Changes                                                                                                    |

**附註**:不要把這鑰匙給任何人。這將是您的無線網路的金鑰。

第8步:

按一下 Save Settings

## 相關資訊

• 技術支援與文件 - Cisco Systems